## ΔΙΑΔΙΚΑΣΙΑ ΥΠΟΒΟΛΗΣ ΣΧΟΛΙΩΝ ΣΤΗ ΔΙΑΒΟΥΛΕΥΣΗ ΓΙΑ ΤΟ ΣΧΕΔΙΟ ΝΟΜΟΥ «ΑΡΓΟΣ»

Μπαίνουμε στο opengov.gr και κάνουμε κλικ στο διαβουλεύσεις.

Google OPENGOV × 🔳 🔍 Ο Όλα ΕΙ Ειδήσεις Ει Εικόνες Η Βίντεο Ο Χάρτες Η Περισσότερα Ρυθμίσεις Εργαλεία Περίπου 5.740 0.37 δευτερόλεπτα) w.opengov.gr + OpenGov.gr: Ανοικτή Διακυβέρνηση . ήктрои "Үт βολή". Η δημοσίευσή τους OpenGov < λατφόρμα του OpenGov με το πάτημα του πλήκ ϋποθέτει την έγκριση από την ομάδα παρακολοί Διαβουλεύσεις Αρχική > Διαβουλεύσεις. Ροή RSS · Διαβουλεύσεις » Προσκλήσεις ... Υπηρεσίες του OpenGov Υπηρεσίες του OpenGov. Τ ΕΚΔΔΑ, σύμφωνα με τις οι Μετάφραση από αγγλικά - Το OpenGov είναι μα εταιρεία τεχνολογίας που προσφέρει Λογισμικό βασιομένο σε σύνεφο για τον προϋπολογισμό το σημάσιου τοιρία, τη λογιστική, τις υπηρεσίες πολη και τη χρηματοσικονομική διαχείριση. Το OpenGov εξυπηρετεί πάνω από 1.000 πόλεις, κοι κρατικές και κρατικές υπηρεσίες σε 49 πολιτείες. Wikipedia (Αγγλικά) Περιβάλλοντος και Ενέργειας Δημόσια Διαβούλευση πονικοικεντρο Δημοσιας Διοίκησης και Αυτοδιοίκησης ... Δημόσια ... Δράσης OGP - OGP Εσωτερικών Παιδείας και Θρησκευμάτων ή δημόσια διαβούλευση κευμάτων. Poń RSS ... για το σχέδιο νόμου του Υπ Εμφάνιση Περισσότερα αποτελέσματα από το opengov.gr » 1δρυση: 2012 https://opengov.ellak.gr > tag > opengov Αριθμός εργαζομένων: 250 opengov – Ανοιχτή Διακυβέρνηση Κεντρικά γραφεία: Redwood City, Καλιφόρνια, ΗΠΑ όλο τον δημόσιο τομέα Τον ερχόμενο Οκτώβριο συμπληρώνονται 10 χρόνια από την έναρξη Ιδρυτές/Ιδρύτριες: Τζο Λόνσντείλ, Dakin Sloss, Nate λειτουργίας του ιστοχώρου ανοιχτής διακυβέρνησης opengov.gr. **Ουγατρικές εταιρείες:** ViewPoint Governmet Solutions, Inc., Ontodia, Inc., OpenGov Bank Reconciliation https://opengov.com 👻 Μετάφραση αυτής της σελίδ OpenGov: Government Cloud ERP Software al governments with modern cloud-OpenGov is the leader in providing our nation's state and loop pased software to help power more effective and accountable Είδος επιχείρησης: ιδιωτική εταιρία ngov.thessaloniki.gr > I Σχόλιο Αξίωση πλαισίου πληροφοριών Δήμος Θεσσαλονίκης - Πύλη Ηλεκτρονικής Διακυβέρνησης ...

κάνουμε κλικ στο νομοσχέδιο "Αργος" που είναι το νομοσχέδιο για τα σκυλιά.

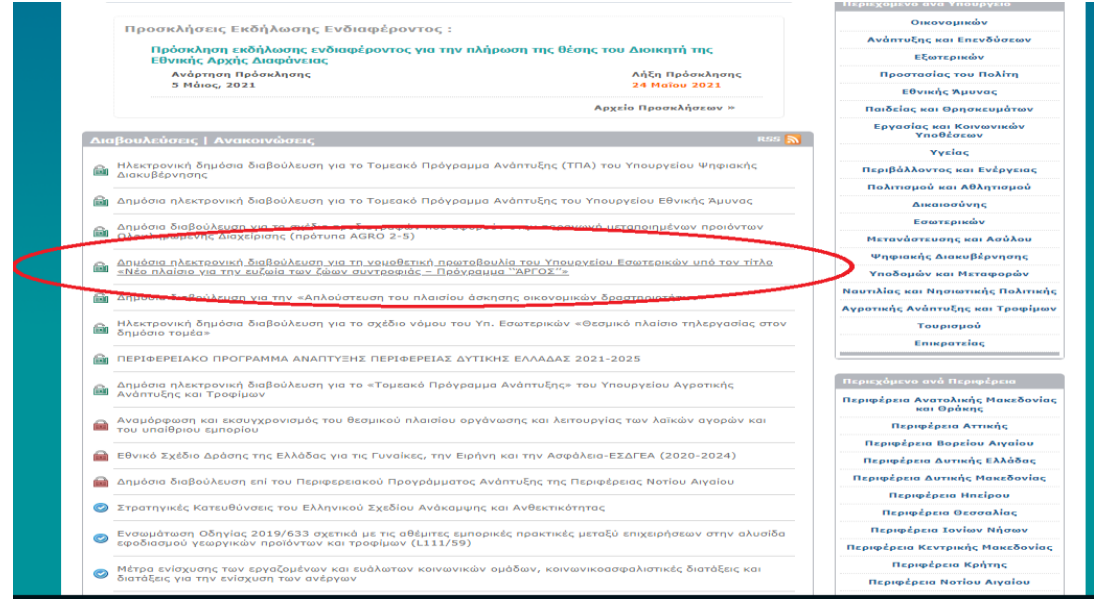

Κάνουμε κλικ στο άρθρο που θέλουμε να σχολιάσουμε πχ άρθρο 5.

|                | Πλοήγηση στη Διαβούλευση                                                                    |
|----------------|---------------------------------------------------------------------------------------------|
| (=) 190 Σχόλια | Άρθρο 1 Σκοπός - Αντικείμενο                                                                |
| (=) 130 Σχόλια | Άρθρο 2 Ορισμοί                                                                             |
| 🥏 83 Σχόλια    | Άρθρο 3 Αρμόδιες αρχές                                                                      |
| 🥏 71 Σχόλια    | Άρθρο 4 Εθνικό Μητρώο Ζώων Συντροφιάς (ΕΜΖΣ)                                                |
| ③ 3.811 Σχόλια | Άρθρο 5 Υποχρεώσεις ιδιοκτήτη δεσποζόμενου ζώου συντροφιάς                                  |
| 1.556 Σχόλια   | Άρθρο 6 Εκτροφή, αναπαραγωγή και εμπορία ζώων συντροφιάς                                    |
| 🥏 88 Σχόλια    | Άρθρο 7 Αρμοδιότητες και υποχρεώσεις των δήμων                                              |
| 🥏 43 Σχόλια    | Άρθρο 8 Χρηματοδότηση των δήμων - Πρόγραμμα Άργος                                           |
| 🥏 58 Σχόλια    | Άρθρο 9 Υιοθεσία αδέσποτων ζώων συντροφιάς                                                  |
| 108 Σχόλια     | Άρθρο 10 Μετακίνηση και μεταφορά ζώων συντροφιάς - Εμπόριο σκύλων και γατών                 |
| 🥏 64 Σχόλια    | Άρθρο 11 Διοργάνωση εκθέσεων με ζώα συντροφιάς (σκύλοι, γάτες)                              |
| 🥏 71 Σχόλια    | Άρθρο 12 Διατήρηση ζώων συντροφιάς σε κατοικίες                                             |
| 🥏 3 Σχόλια     | Άρθρο 13 Αποτροπή πρόσβασης αδέσποτων ζώων συντροφιάς σε απορρίμματα                        |
| 🥏 38 Σχόλια    | Άρθρο 14 Απαγόρευση συμμετοχής ζώων σε κάθε είδους θεάματα και άλλες συναφείς δραστηριότητε |
| 🥏 4 Σχόλια     | Άρθρο 15 Διατήρηση ζώων σε ειδικές εγκαταστάσεις                                            |
| 🥏 52 Σχόλια    | Άρθρο 16 Κακοποίηση των ζώων                                                                |
| 🥏 3 Σχόλια     | Άρθρο 17 Κατάρτιση και εφαρμογή προγραμμάτων πρόληψης και καταπολέμησης ζωονόσων            |
| 🥏 20 Σχόλια    | Άρθρο 18 Αντιμετώπιση λείσμανίωσης                                                          |
| 🧼 19 Σχόλια    | Άρθρο 19 Εκπαίδευση, επιμόρφωση και προαγωγή της φιλοζωίας                                  |
| 🥏 9 Σχόλια     | Άρθρο 20 Συμπληρωματικές διατάξεις προστασίας των ζώων                                      |
| 🥏 27 Σχόλια    | Άρθρο 21 Ποινικές κυρώσεις                                                                  |
| (=) 39 Σχόλια  | Άρθρο 22 Διοικητικές κυρώσεις                                                               |
| 🥏 45 Σχόλια    | Άρθρο 23 Καταφύγια                                                                          |
| 🥏 10 Σχόλια    | Άρθρο 24 Ίδρυση και λειτουργία περιφραγμένων πάρκων σκύλων                                  |
| 🧼 5 Σχόλια     | Άρθρο 25 Σκύλοι βοήθειας και ζώα θεραπείας                                                  |
| 🥏 10 Σχόλια    | Άρθρο 26 Περισυλλογή, ταφή και αποτέφρωση νεκρών ζώων συντροφιάς                            |
| 🥏 50 Σχόλια    | Άρθρο 27 Πρόσβαση σε παραλίες                                                               |
| (=) 12 Σχόλια  | Άρθρο 28 Μητρώο Παραβατών                                                                   |
| 49 Σχόλια      | Άρθρο 29 Κίνητρα για τη σήμανση, τη στείρωση και την υιοθεσία σκύλων και γατών              |
| 🥏 1 Σχόλιο     | Άρθρο 30 Αρμοδιότητα Συνηγόρου του Πολίτη                                                   |
| 🥏 4 Σχόλια     | Άρθρο 31 Πιστοποίηση επαγγελματικής επάρκειας εκπαιδευτών σκύλων                            |
| 🥏 2 Σχόλια     | Άρθρο 32 Εκπαίδευση Σωμάτων Ασφαλείας                                                       |
| 904 Σχόλια     | Άρθρο 33 Ειδική Επιτροπή Παρακολούθησης                                                     |
| 🥏 8 Σχόλια     | Άρθρο 34 Υπεύθυνος για θέματα ζώων συντροφιάς - Διαδικασία τροποποίησης του Οργανισμού της  |

Πηγαίνουμε στο κάτω μέρος της σελίδας

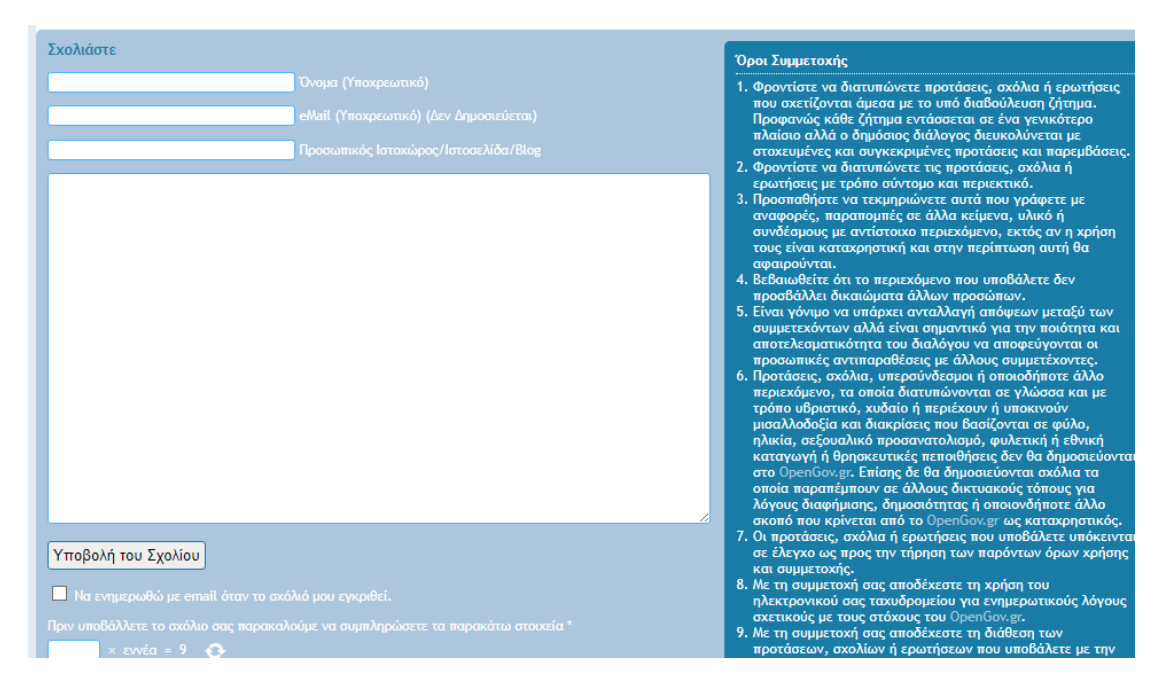

Συμπληρώνουμε:

- 1.όνομα
- 2. E-mail
- 3. Στο μεγάλο άσπρο πλαίσιο γράφουμε το σχόλιο μας

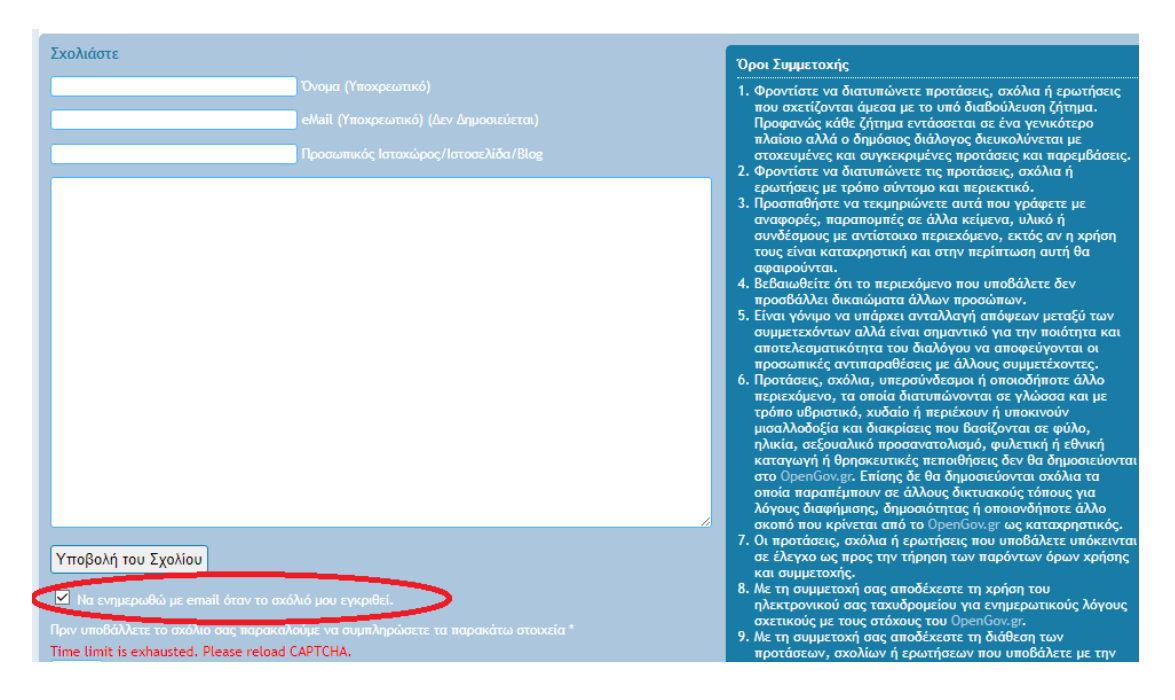

Κάνουμε κλικ στο κουτάκι αν θέλουμε να ενημερωθούμε.

Στο τελευταίο κουτάκι συμπληρώνουμε το νούμερο που ζητάει για να είναι σωστή η πράξη.(στη συγκεκριμένη περίπτωση 27)

| Σχολιάστε                                                                                                    | Όροι Συμμετοχής                                                                                                    |
|----------------------------------------------------------------------------------------------------|----------------------------------------------------------------------------------------------------|
| Όνομα (Υποχρεωτικό)<br>eMail (Υποχρεωτικό) (Δεν Δημοσιεύεται)<br>Προσωπικός Ιστοχώρος/Ιστοσελίδα/Blog                                                                                                    | <ol> <li>Φροντίστε να διατυπώνετε προτάσεις, σχόλια ή ερω<br/>που σχετίζονται άμεσα με το υπό διαβούλευση ζήτη<br/>Προφανώς κάθε ζήτημα εντάσσεται σε ένα γενικότε<br/>πλαίσιο αλλά ο δημόσιος διάλλογος διευκολύνεται με<br/>στοχευμένες και συγκεκριμένες προτάσεις και παρε<br/>Δοιστάδεις και συγκεκριμένες προτάσεις και παρε</li> </ol>                                                                                                    |
|                                                                                                    | <ol> <li>τροτιστε να σιατοπαντετις προτοσεις, σκοπαί η<br/>ερωτήσεις με τρόπο σύντομο και περιεκτικό.</li> <li>Προσπαθήστε να τεκμηριώνετε αυτά που γράφετε μι<br/>αναφορές, παραπομπές σε άλλα κείμενα, υλικό ή<br/>αυνδέσμους με αντίσταιχα περιεχόμενο, εκτός αν η ι<br/>τους είναι καταχρηστική και στην περίπτωση αυτή θ<br/>αφαιρούνται.</li> </ol>                                                                                                    |
|                                                                                                    | <ul> <li>προσιδάλλει δικαιώματα άλλων προσώπων.</li> <li>Είναι γόνιμο να υπάρχει ανταλλαγή απόψεων μεταξί<br/>συμμετεχόντων αλλά είναι σημαντικό για την ποιότη<br/>αποτελεσματικότητα του διαλόγου να αποφεύγονται<br/>προσωπικές αντιπαραθέσεις με άλλους συμμετέχοντ<br/>6. Προτάσεις, σχόλια, υπερούνδεσμοι ή οποιοδήποτε ά</li> </ul>                                                                                                    |
|                                                                                                    | περιεχώμενο, τα οποία διατυπώνονται σε γλώσσα κκ<br>τρόπο υβριστικά, χυάδιο ή περιέχουν ή υποκινούν<br>μισαλλοδοξία και διακρίσεις που βασίζονται σε φύλ<br>ηλικία, σεξουαλικό προσανατολισμό, φυλετική ή εθ<br>καταγωγή ή θρησκευτικές πεποιθήσεις δεν θα δημοσ<br>στο OpenGov.gr. Επίσης δε θα δημοσιεύονται σχόλα<br>οποία παραπέμπουν σε άλλους δικτυακούς τόπους γ<br>λόγους διαφήμισης, δημοσιότητας ή οποιονδήποτε ά<br>σκοπό που κρίνεται από το OpenGov.gr ως καταχρη |
| Υποβολή του Σχολίου                                                                                                    | <ol> <li>Οι προτάσεις, σχόλια ή ερωτήσεις που υποβάλετε υι<br/>σε έλεγχο ως προς την τήρηση των παρόντων όρων<br/>και συμμετοχής.</li> </ol>                                                                                                    |
| Να ενημερωθώ με αποξή ή<br>αποφοριά με αποξή ή<br>αποφοριά με αποξή ή<br>αποφοριά με αποξή ή<br>αποφοριά με αποξή ή<br>αποφοριά με αποξή ή<br>αποφοριά με αποξή ή<br>αποφοριά με αποξή ή<br>αποφοριά με αποξή ή<br>αποφοριά με αποξή ή<br>αποφοριά με αποφοριά με αποφορι<br>αποφορια με αποφορια με αποφορια με αποφορια με αποφοριά με αποφορια με αποφορια με<br>Αποφορια με αποφορια με αποφορια μ<br>Αποφορια με αποφορια με αποφορια με αποφορια με αποφορια με αποφορια με αποφορια με αποφορια με αποφορια με αποφορια με αποφορι | 8. Με τη συμμετοχή σας αποδέχεστε τη χρήση του<br>ηλεκτρονικού σας ταχυδρομείου για ενημερωτικούς<br>σχετικούς με τους στόχους του OpenGoy.gr.                                                                                                    |
| Πριν υποδαλλετε το σχολίο σας παρακαλουμε να συμπληρώσετε τα παρακάτω στοιχεία "<br>εννέα × τρία =                                                                                                    | <ol> <li>Με τη συμμετοχή σας αποδέχεστε τη διάθεση των<br/>προτάσεων, σχολίων ή ερωτήσεων που υποβάλετε μ<br/>άδεια «Creative Commons».</li> </ol>                                                                                                    |

Αν καθυστερήσουμε το κουτάκι γίνεται κόκκινο

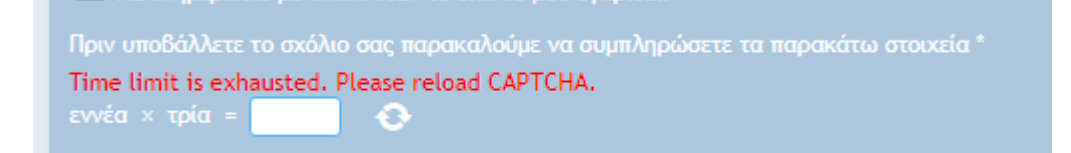

Κάνουμε κλικ στον κύκλο που είναι δίπλα και βγαίνει μια νέα αριθμητική πράξη την οποία ξανακάνουμε

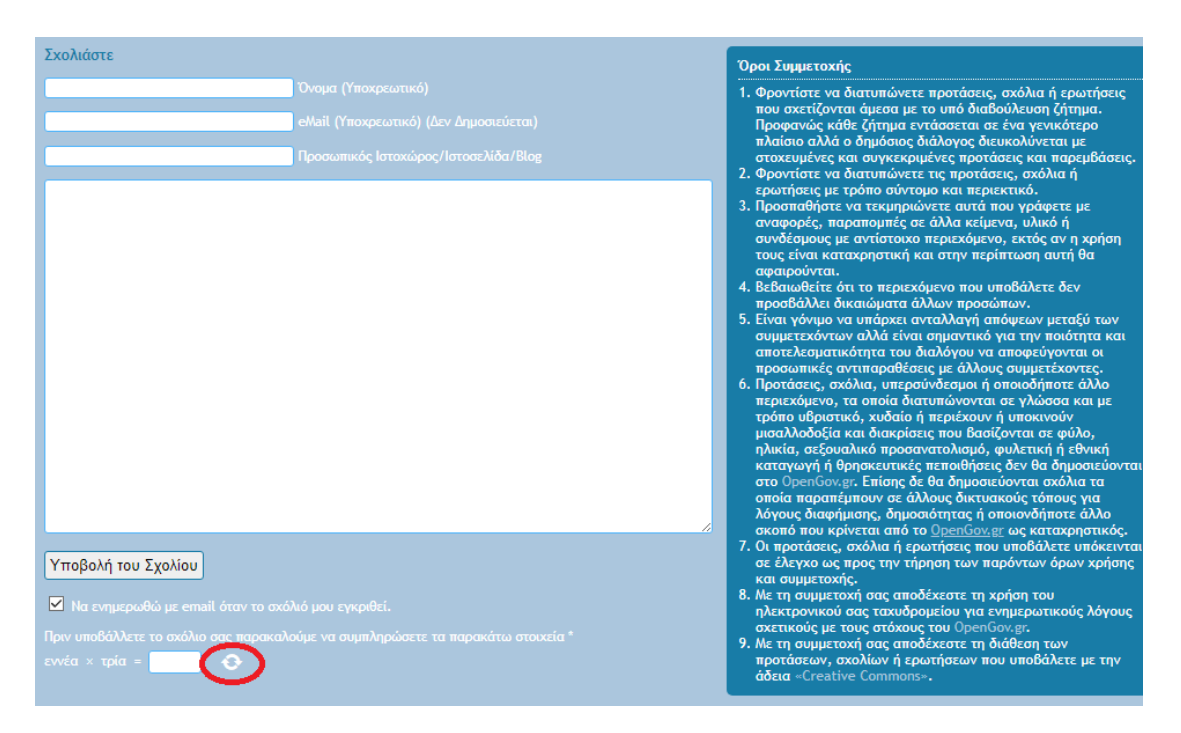

## Πατάμε υποβολή σχολίου.

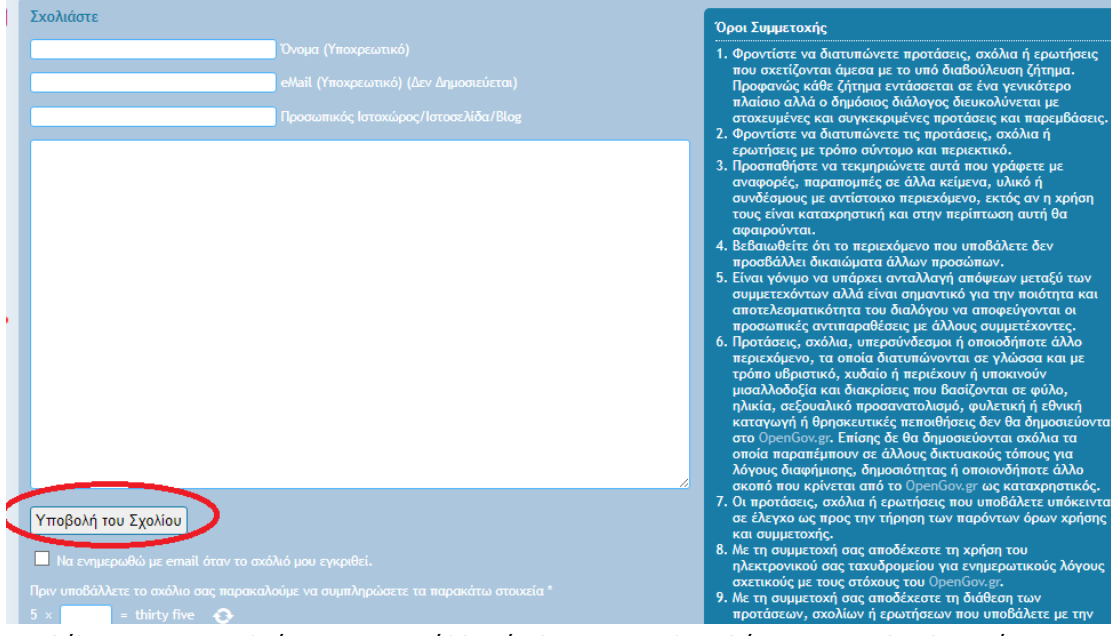

Αν θέλουμε να σχολιάσουμε και άλλο άρθρο επαναλαμβάνουμε τη διαδικασία.